## **COMMUNICATOR INSTALLATION**

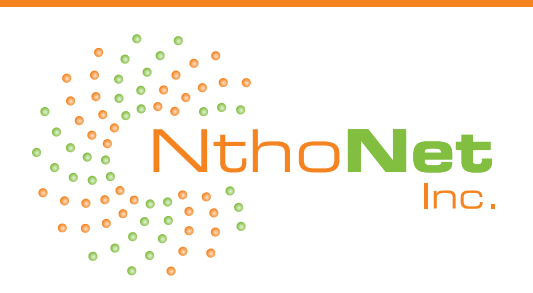

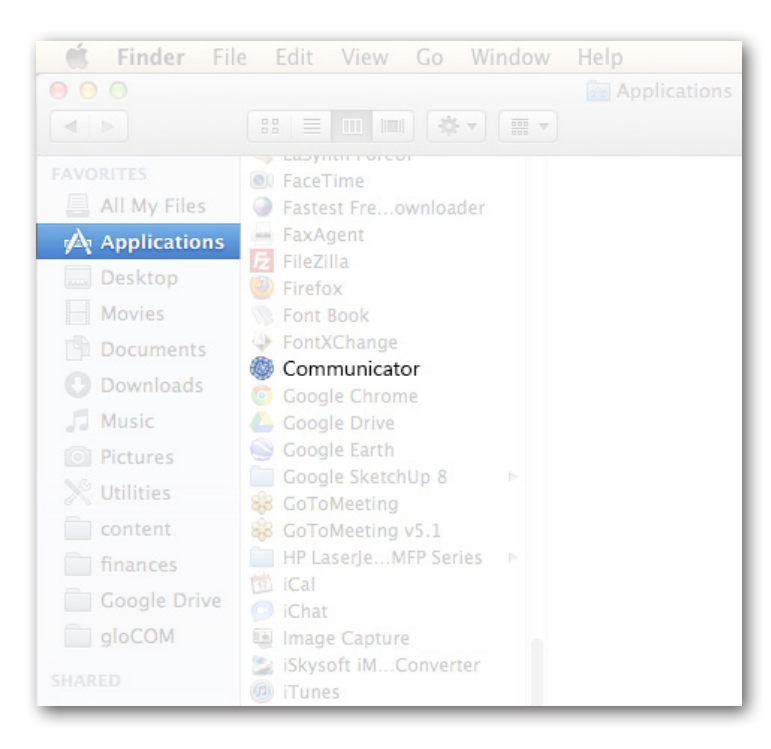

After the download of the Communicator is finished, click the Communicator icon and drag it to Applications folder.

## **SETUP WIZARD**

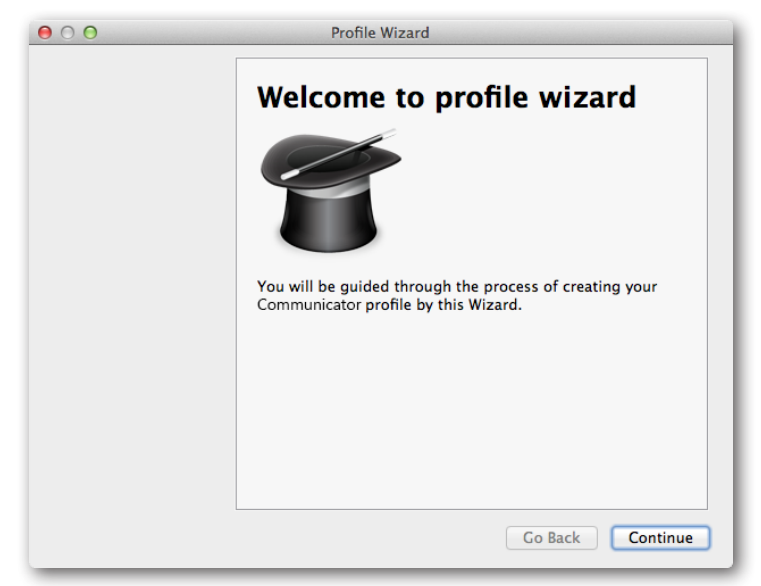

The "License Agreement" will pop up and click "I accept" and then the welcome window starts the installation process. Click on the **Continue** button to proceed with

## **COMMUNICATOR INSTALLATION**

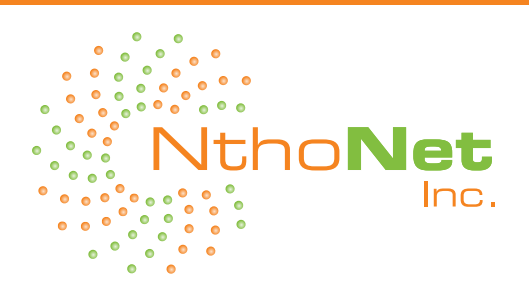

| $\Theta \cap \Theta$ | Profile Wizard                                                                                        |
|----------------------|----------------------------------------------------------------------------------------------------|
|                      | Browser integration                                                                                   |
|                      | Please choose your web browser:                                                                       |
|                      | 🎯 Safari 📘 🗧                                                                                          |
|                      | Please note, when addon is downloaded from Internet, you will need to install it to your web browser. |
|                      |                                                                                                    |
|                      |                                                                                                    |
|                      |                                                                                                    |
|                      |                                                                                                    |
|                      |                                                                                                    |
|                      |                                                                                                    |
|                      |                                                                                                    |
|                      | Go Back Continue                                                                                      |

Click Next and choose the browser plug-in. Note: To install the plug-in under Chrome go to the Chrome Web Store and search for "Communicator Call" and add the extension to your browser.browser plug-in.

Note: To install the plug-in under Chrome go to the Chrome Web Store and search for "Communicator Call" and add the extension to your browser.

| 00 | Profile Wizard   |
|----|------------------|
|    | Account details  |
|    | Account Advanced |
|    | E-mail:          |
|    | mac@nthonet.com  |
|    | Password:        |
|    |                  |
|    |                  |
|    |                  |
|    |                  |
|    |                  |
|    |                  |
|    |                  |
|    |                  |
|    |                  |
|    |                  |
|    |                  |
|    | Go Back Continue |
|    |                  |

Click Next and enter your email address and the password from the welcome email you received from support@nthonet.com.

## **COMMUNICATOR INSTALLATION**

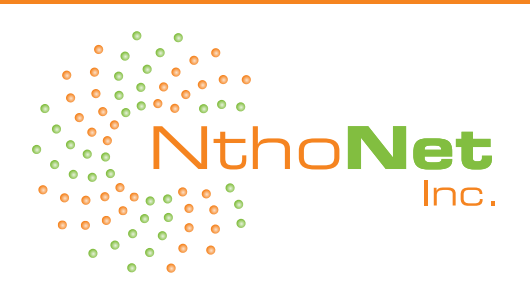

| 00 | Profile Wizard                                                                                                    |
|----|----------------------------------------------------------------------------------------------------|
|    | Account details                                                                                                    |
|    | Account Advanced<br>You can specify Login server and/or SIP proxy<br>manually. If not specified, application will try to<br>discover Login server automatically through DNS SRV<br>record. |
|    | Login server:                                                                                                    |
|    | pbx01.nthonet.com                                                                                                    |
|    |                                                                                                    |
|    | Go Back Continue                                                                                                    |

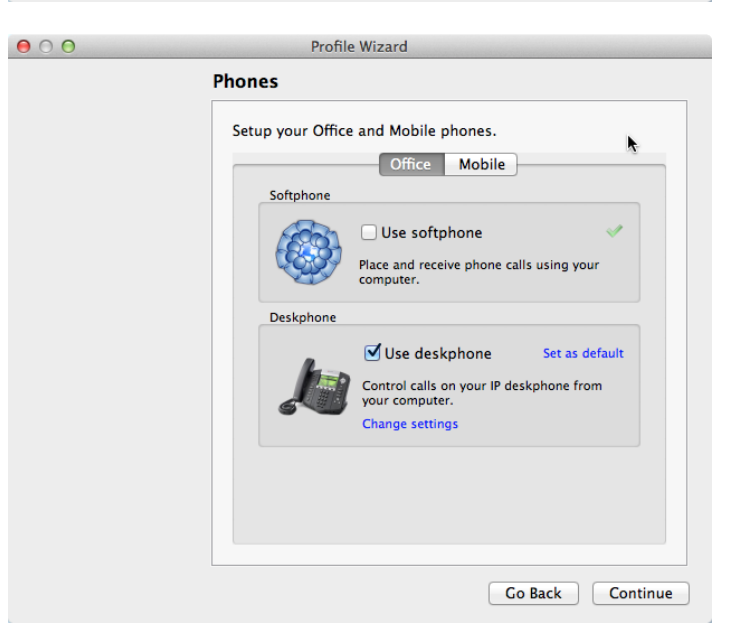

Click the Advance tab and enter "pbx01.nthonet.com" into the Login server location. Leave SIP Proxy blank.

Click the Next and check "softphone" only if you do not have a deskphone or you are on a laptop and wish to use this away from your office phone. You can also use it with your desk phone if you wish to switch back and forth. Video calls only work if softphone is turned on. Video calling is not enabled by default. If you would like this feature please email support@nthonet. com to turn it on. Video calls only work with other devices on our system and not outside applications like Skype.

Check the box "Use Deskphone" and click next. Always select deskphone unless you do not use one.

Note: Change settings: No need to click this link. But if you do, "DO NOT" select my desk phone is a Polycom. This feature does not work in most environments so we recommend not using it.

Click Mobile tab and enter your cell phone. This will be used for future feature enhancements.

That's it, click next and finish.